## **Generate/Print Student Test Tickets**

The purpose of this document is to provide information on how to generate and print test tickets in PearsonAccess<sup>next</sup>. Students must have a test ticket to log into the TestNav application.

Note: Session(s) must have been created with students placed in the session(s). The session does not have to be prepared to generate test tickets.

Test tickets can be printed in each individual session, one session at a time or as a batch with multiple sessions selected.

## **Generate/Print Test Tickets by Session**

Before students can log into TestNav, Test Coordinators or Technology Coordinators will need to log in to PearsonAccess<sup>next</sup> and print the student test tickets.

| Step                                                   | Directions                                                                  |   |
|--------------------------------------------------------|-----------------------------------------------------------------------------|---|
| In PearsonAccess <sup>next</sup> , click               | PearsonAccess <sup>next</sup>                                               |   |
| the <b>Testing</b> button and                          | <ul> <li>Setup</li> </ul>                                                   | ~ |
| choose either Sessions or<br>Students in Sessions from | ☑ Testing                                                                   | ^ |
| the drop down.                                         | Student Tests<br>Rejected Student Tests<br>Sessions<br>Students in Sessions | - |
|                                                        | Reports                                                                     | ~ |
|                                                        | Support                                                                     |   |
|                                                        |                                                                             |   |
|                                                        |                                                                             |   |

Tickets can be printed one session at a time on the Students in Session screen.

| On the Session screen,<br>select all Sessions for<br>which you wish to print<br>tickets.<br>Next, click on the link for<br>"Go to Students in<br>Sessions" | Sessions Go to Students in Sessions » Tasks 0 Selected Select Tasks | <ul> <li>✓ Start ✓</li> </ul>             |  |  |
|----------------------------------------------------------------------------------------------------|---------------------------------------------------------------------|-------------------------------------------|--|--|
|                                                                                                    | Find Sessions                                                       |                                           |  |  |
|                                                                                                    | Name starts with                                                    | Q Search 👻                                |  |  |
|                                                                                                    | Filters Clear Hid<br>Session Status                                 | e 2 Results                               |  |  |
|                                                                                                    | Select one or more                                                  | Session Session Status                    |  |  |
|                                                                                                    | Organization                                                        | GRADE 5 SCIENCE <b>1</b> O Not Prepared 2 |  |  |
|                                                                                                    | Select one or more                                                  | GRADE 8 SCIENCE <b>1</b> O Not Prepared 2 |  |  |
| Sessions can also be added<br>directly on the Students in<br>Sessions screen by using                                                                      | Session List Add a Session                                          | T Filter >                                |  |  |
| the <b>Add a Session</b> button.                                                                                                    |                                                                     | arada 9 Saianaa                           |  |  |
|                                                                                                    |                                                                     | grade o Science                           |  |  |
|                                                                                                    |                                                                     | 1 items of 1                              |  |  |
|                                                                                                    |                                                                     | GRADE 8 SCIENCE                           |  |  |
|                                                                                                    |                                                                     |                                           |  |  |

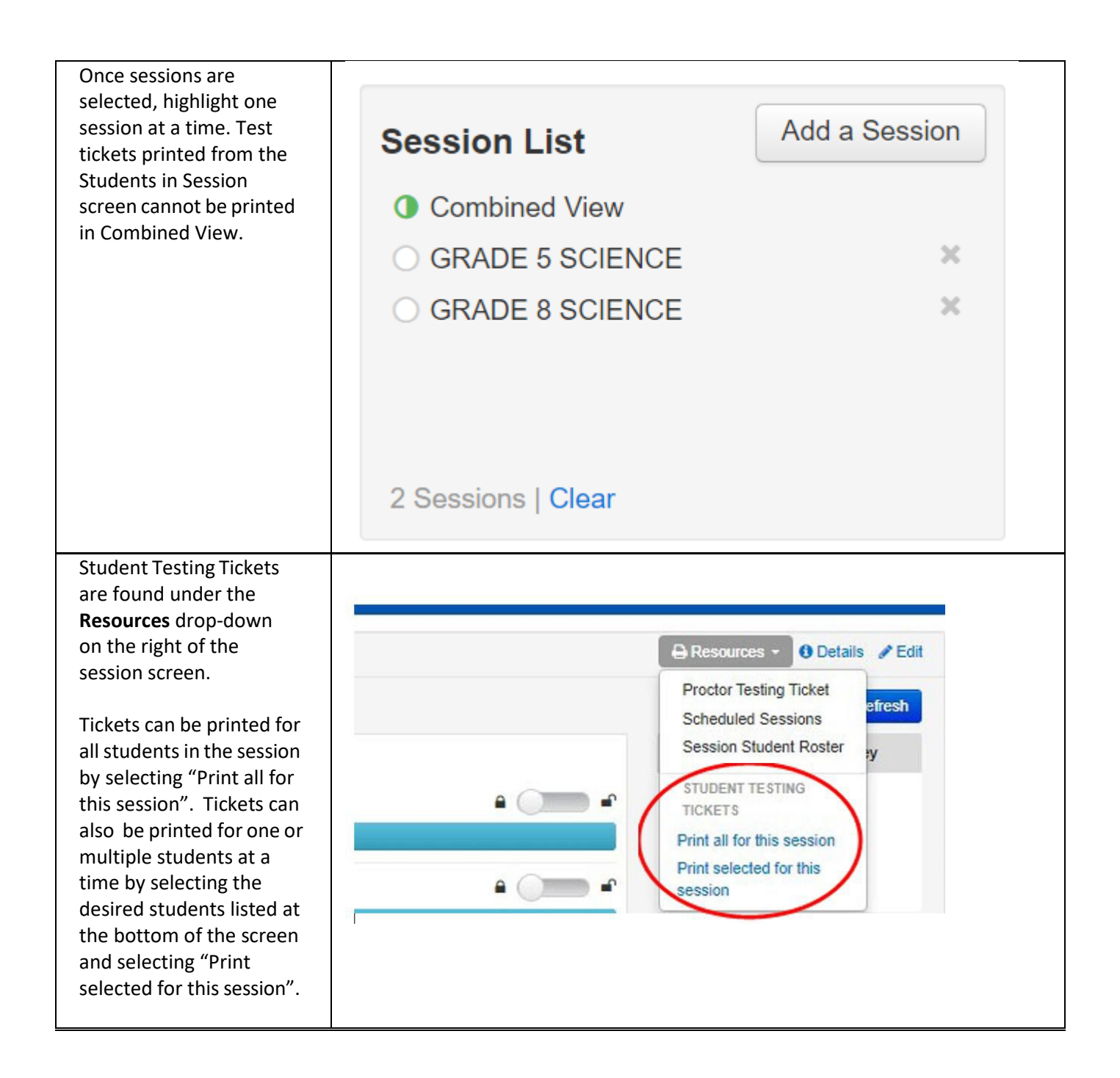

| Tickets will display in an                                                                                       | Students in Sessions - Illinois x Student Testing Tickets x +                                                                                                    |
|----------------------------------------------------------------------------------------------------|----------------------------------------------------------------------------------------------------|
| browser.                                                                                                    | ← → C △ ■ il.pearsonaccessnext.com/customer/session/assign/student-testing-tickets.action?ajax=true&sessionId=863658 Select a print format 1 Par Page                                                       |
| Tickets can be printed in multiple formats:                                                                      | I Per Page<br>Multiple Per Page<br>Student: ELA G<br>State ID#: 999993671<br>Session: ELA G Stata Scheral<br>Data G Betty 2000 27 20                                                                        |
| on each page                                                                                                    | Test: Grade 03 ELA<br>You are authorized to take the electronic version of this test. You will be asked to prov<br>test on the device. Please wait for the instructions from the test monitor before procee |
| <ul> <li>Multiple Per Page or<br/>Grid- prints 6 tickets<br/>per page, two<br/>columns of tickets</li> </ul>     | Select Illinois in the application.<br>Username: 9108184612 Password: 9a2fdc<br>(OPTIONAL) Local Testing Device ID:                                                                                         |
| <ul> <li>List - prints 4 tickets<br/>per page, each ticket<br/>runs across the width<br/>of the page.</li> </ul> | STUDENT TESTING TICKET<br>Student: ELA GR THREE, ASL II<br>State ID#: 999993673<br>Session: ELA03 GENERAL<br>Data of Birth: 2000 09 01                                                                      |
| Select print option from the drop-down.                                                                          |                                                                                                    |

| Right-click on the screen                                                                     |                                                                                                    | 100                                                              |                                      |                           |
|-----------------------------------------------------------------------------------------------|----------------------------------------------------------------------------------------------------|------------------------------------------------------------------|--------------------------------------|---------------------------|
| and select print.                                                                             |                                                                                                    | DENT TESTING TICKET                                              | Print                                | Patheets of paper         |
|                                                                                               |                                                                                                    | R BINNOTS<br>1 ELAS GOVERAL<br>Revel: 2018.03.01<br>Tomo 07.01.4 | Destination                          | nPle50740 (HP Color 🔹     |
| Select print settings (i.e.<br>print destination) from<br>the pop-up screen and<br>hit print. | Back     Alt+Left Arrow     h       Forward     Alt+Right Arrow     cl       Reload     Ctrl+R     n       Save as     Ctrl+S     n       Print     Ctrl+P     n       Cast     Ctrl+P     n       Translate to English     n     n       View page source     Ctrl+U     n       Inspect     n     n |                                                                  | Papa<br>Opea<br>Odar<br>More offings | Al •<br>3<br>Calar •<br>* |

## **Generate/Print Test Tickets for All Sessions**

Before students can log into TestNav, Test Coordinators or Technology Coordinators will need to log in to PearsonAccess<sup>next</sup> and print the student test tickets.

Step Directions In PearsonAccess<sup>next</sup>, click PearsonAccess<sup>next</sup> the Testing button and Lashboard choose Sessions from the drop down. Setup ☑ Testing Student Tests Rejected Student Tests 1 Sessions Students in Sessions On the Session screen, Sessions Go to Students in Sessions » select all Sessions for which you wish to print Tasks 0 Selected tickets. Select Tasks Start Find Sessions Q Search Name starts with Filters Clear Hide 2 Results Session Status Select one or more Session Session Status Organization GRADE 5 SCIENCE () ONot Prepared 2 GRADE 8 SCIENCE () ONot Prepared 2 Select one or more Under the Select Tasks dropdown, check Sessions Go to Students in Sessions » "Generate Test Tickets" E Tasks 1 Selected and click on the blue Start button. Select Tasks Create / Edit Sessions Delete Sessions Add/Remove Students in Sessions Mark Student Tests Complete / Stop Sessions Q Search + Generate Test Tickets 4 -

Tickets can be printed for all sessions at one time on the Session screen.

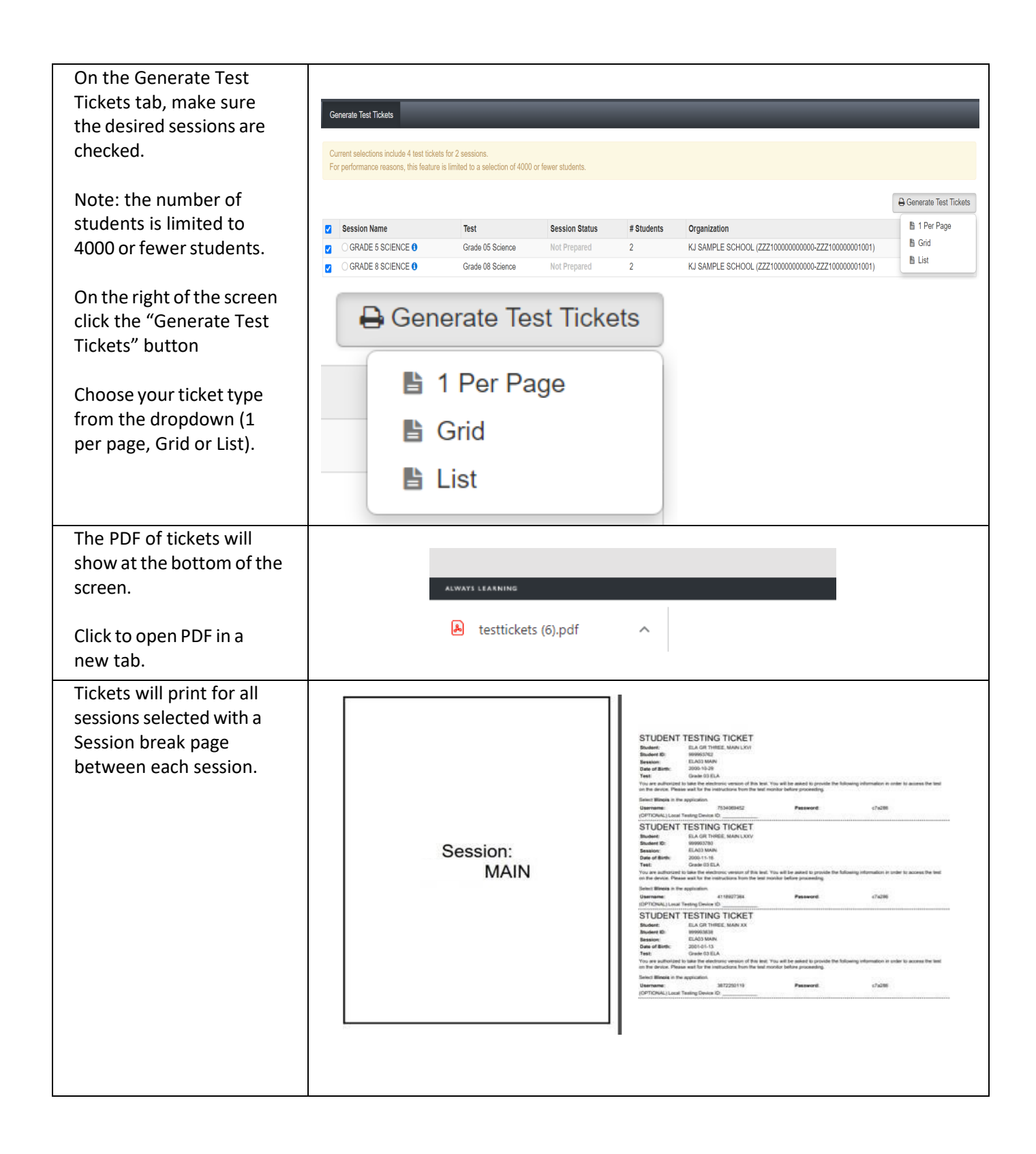

| Tickets can then be<br>printed using the print<br>icon or by right-clicking |                         |                 | ) |  |  |
|-----------------------------------------------------------------------------|-------------------------|-----------------|---|--|--|
| and choosing print.                                                         | Back                    | Alt+Left Arrow  |   |  |  |
|                                                                             | Forward                 | Alt+Right Arrow |   |  |  |
|                                                                             | Reload                  | Ctrl+R          |   |  |  |
|                                                                             | Save as                 | Ctrl+S          |   |  |  |
|                                                                             | Print                   | Ctrl+P          |   |  |  |
|                                                                             | Cast                    |                 |   |  |  |
|                                                                             | Translate to English    |                 |   |  |  |
|                                                                             | Rotate clockwise        | Ctrl+]          |   |  |  |
|                                                                             | Rotate counterclockwise | Ctrl+[          |   |  |  |
|                                                                             | Inspect                 |                 |   |  |  |
|                                                                             |                         | 5.A             |   |  |  |